My.Wartburg... Tips to make your teaching life easier!

## Send an E-mail to a Student's Advisor

*Quick & Simple Description:* 

Click on the Academics Tab Click on Faculty Course Control Check to verify you are in the correct Term Next to the class choose Class List under [Go Directly To] To the right of the student name is their advisor and e-mail Click on the envelope under the Advisor Name Enter a Subject, message, and click Send when finished